## 1. Click "Lookup"

|                 | etouches                                                                                                    |
|-----------------|----------------------------------------------------------------------------------------------------|
| Welcome         | ➡ Attendee Information ➡ Registration Selection ➡ Additional Attendees ➡ Registration Record                      |
| 2014 TAPPI-PIMA | Student Summit                                                                                                    |
| Step<br>Step    | <ol> <li>Press "Lookup", then provide your email address on the lookup page.</li> <li>Press "Continue"</li> </ol> |
| Attende         | ee Category New Non-Member                                                                                        |
|                 | Continue S *= Required Field                                                                                      |
| TAPPI Member Co | nnection Center * 1.800.332.8686 (US) * 1.800.446.9431 (Canada) * +1.770.446.1400 * memberconnection@tappi.org    |
| etouches        | i                                                                                                    |
|                 |                                                                                                    |

## 2. Enter the first person's email address, click "Lookup"

|            | Attendee Catego | bry New Non-Member    |        |
|------------|-----------------|-----------------------|--------|
|            | Lookup          |                       | 8      |
| TA<br>were |                 | Email TYPE EMAIL HERE | d Fiel |
|            |                 |                       |        |

# 3. Either the window will close on its own, or you will receive this message:

| Attendee Category New Non-Member                                                                                                    |                                                                |
|----------------------------------------------------------------------------------------------------|----------------------------------------------------------------|
| Lookup                                                                                                    | 8                                                              |
| Email<br>Lookup ><br>You have not been validated. Please close this window and continue with registration.<br>0 contact(s) found for oosoho83@aol.com. | If you receive<br>this message,<br>simply close the<br>window. |
| ·                                                                                                    | '                                                              |

#### 4. Click "Continue"

| etouches                                                                                                    |
|----------------------------------------------------------------------------------------------------|
| Welcome → Attendee Information → Registration Selection → Additional Attendees → Registration Recor                           |
| 2014 TAPPI-PIMA Student Summit                                                                                                |
| <b>Step 1:</b> Press "Lookup", then provide your email address on the lookup page. <b>Step 2:</b> Press "Continue"            |
| Lookup                                                                                                    |
| Attendee Category New Non-Member                                                                                              |
| Continue > * = Required Fie                                                                                                   |
| TAPPI Member Connection Center * 1.800.332.8686 (US) * 1.800.446.9431 (Canada) * +1.770.446.1400 * memberconnection@tappi.org |
| etouches                                                                                                    |
|                                                                                                    |

5. Enter all required information for the person you are registering. Click "Continue"

| Welcome                  | <ul> <li>Attendee</li> <li>Information</li> </ul> | ➡ Registration Selecti           | on 🔿 Additional Attende             | es 🔿 Registration Recor  |
|--------------------------|---------------------------------------------------|----------------------------------|-------------------------------------|--------------------------|
| 2014 TAPPI-PIMA St       | udent Summit                                      |                                  |                                     |                          |
| E an ait a               |                                                   |                                  |                                     | * = Required Fig         |
| Email #                  | Dr etc)*                                          |                                  |                                     |                          |
| Field (MI, MIS           | themet                                            |                                  |                                     |                          |
| Fils                     | at Name                                           |                                  |                                     |                          |
| Las                      | a name.                                           |                                  |                                     |                          |
| J                        | Job Title*                                        |                                  |                                     |                          |
| C                        | ompany"                                           |                                  |                                     |                          |
| Address                  | s Line 1*                                         |                                  |                                     |                          |
| Addres                   | ss Line 2                                         |                                  |                                     |                          |
|                          | City*                                             |                                  |                                     |                          |
|                          | US State                                          | •                                |                                     |                          |
| State/County/Province (I | Non-US)                                           |                                  |                                     |                          |
| Zip (Posta               | al Code)*                                         |                                  |                                     |                          |
|                          | Country*                                          |                                  | -                                   |                          |
| Work                     | k Phone*                                          |                                  |                                     |                          |
| E                        | xtension                                          |                                  |                                     |                          |
|                          | cc email                                          |                                  |                                     |                          |
|                          | C                                                 | Continue                         |                                     |                          |
| TAPPI Member Conne       | ction Center * 1.800.332.                         | 8686 (US) * 1.800.446.9431 (Cana | ada) * +1.770.446.1400 * <u>mem</u> | nberconnection@tappi.org |
| etouches                 |                                                   |                                  |                                     |                          |

6. Make Selections as Prompted. Click "Continue"

| 2014 TAPPI-PIMA Student Summit                                                                                                    |                    |
|----------------------------------------------------------------------------------------------------|--------------------|
|                                                                                                    | * = Required Field |
|                                                                                                    |                    |
| * Please select what type of registration you would like.                                                                                                    |                    |
| [Clear Selection]<br>Student Registration \$59.00<br>Join & SAVE - registration plus TAPPI membership \$84.00<br>Chapter Faculty/Chaperone Registration \$150.00<br>Committee Member Registration \$150.00<br>Extra Exhibitor Registration \$150.00 [More Info] |                    |
| Continue                                                                                                    |                    |

## 7. You will be prompted to decide whether you will register another person. CLICK YES, THEN "CONTINUE"

| etouches                                                                                                    |        |                         |   |                           |   |                         |   |         |   |                        |
|----------------------------------------------------------------------------------------------------|--------|-------------------------|---|---------------------------|---|-------------------------|---|---------|---|------------------------|
| Welcome                                                                                                    | •      | Attendee<br>Information | • | Registration<br>Selection | - | Additional<br>Attendees | • | Payment | • | Registration<br>Record |
| 2014 TAPPI-P                                                                                                    | IMA St | udent Summit            |   |                           |   |                         |   |         |   |                        |
| * = Required Field<br>Will you be registering any other attendees for this event?*<br>Yes No<br>Continue                                          |        |                         |   |                           |   |                         |   |         |   |                        |
| TAPPI Member Connection Center * 1.800.332.8686 (US) * 1.800.446.9431 (Canada) * +1.770.446.1400 * memberconnection@tappi.org Powered by etouches |        |                         |   |                           |   |                         |   |         |   |                        |

8. You will be returned to the landing page. CLICK "LOOKUP" Enter the next email address, THEN CLICK "REGISTER ANOTHER"

-----

| Welcome                                                                                                    | <b>→</b>         | Attendee<br>Information | <b>→</b> | Registration<br>Selection | <b>→</b> | Additional<br>Attendees | +      | Payment     | •   | Registration<br>Record |  |  |
|----------------------------------------------------------------------------------------------------|------------------|-------------------------|----------|---------------------------|----------|-------------------------|--------|-------------|-----|------------------------|--|--|
| 2014 TAPPI-PIMA Student Summit                                                                                                |                  |                         |          |                           |          |                         |        |             |     |                        |  |  |
| Existing Attende                                                                                                    | es               |                         |          |                           |          |                         |        |             |     |                        |  |  |
| Ref #                                                                                                    | Na               | me E                    | mail Ad  | dress                     |          |                         |        |             |     | edit delete            |  |  |
|                                                                                                    | MIN              | A                       |          | @1                        | Ŀ        | com                     |        |             |     | 2                      |  |  |
|                                                                                                    |                  |                         |          | Complete                  | Regist   | tration 🕥               |        |             |     |                        |  |  |
| Register an Add                                                                                                    | itional A        | Attendee                |          |                           |          |                         |        |             | *:  | = Required Field       |  |  |
|                                                                                                    |                  |                         |          | Lo                        | okup     | •                       | (Enter | email addre | ss) |                        |  |  |
| Att                                                                                                    | endee (          | Category New            | Non-Mer  | nb <u>er T</u>            | HE       | N:                      |        |             |     |                        |  |  |
|                                                                                                    | Register Another |                         |          |                           |          |                         |        |             |     |                        |  |  |
| TAPPI Member Connection Center * 1.800.332.8686 (US) * 1.800.446.9431 (Canada) * +1.770.446.1400 * memberconnection@tappi.org |                  |                         |          |                           |          |                         |        |             |     |                        |  |  |
| Powered by<br>etouch                                                                                                    | es               |                         |          |                           |          |                         |        |             |     |                        |  |  |

**REPEAT** steps 1-8 until you have entered each person you want to register.

|                                  |                   |                         |         |                           | TH       | EN:                     |          |                      |          |                 |               |
|----------------------------------|-------------------|-------------------------|---------|---------------------------|----------|-------------------------|----------|----------------------|----------|-----------------|---------------|
| Welcome                          | <b>→</b>          | Attendee<br>Information | -       | Registration<br>Selection | <b>→</b> | Additional<br>Attendees | <b>→</b> | Payment              | <b>→</b> | Registr<br>Reco | ration<br>ord |
| 2014 TAPPI-P                     | IMA St            | udent Summit            |         |                           |          |                         |          |                      |          |                 |               |
| Existing Attende                 | ees               |                         |         |                           |          |                         |          |                      |          |                 |               |
| Ref #                            | Nam               | e                       |         | Email Addres              | s        |                         |          |                      |          | edit (          | delete        |
| 7005687                          | ΜM                |                         |         | maeghangould              | @mae     | ghangould.com           |          |                      |          | 1               |               |
| 7005883                          | Maeg              | han Gould               |         | mgould@tappi.             | org      |                         |          |                      |          | 2               | Î             |
| Register an Add                  | litional <i>i</i> | Attendee                |         | Lo                        | okup     | •                       |          |                      | *        | = Require       | ed Field      |
| Attendee Category New Non-Member |                   |                         |         |                           |          |                         |          |                      |          |                 |               |
| TAPPI Memb                       | er Conne          | ction Center * 1.80     | 0.332.8 | 886 (US) * 1.800.44       | 6.9431   | (Canada) * +1.770.4     | 446.1400 | ) * <u>membercon</u> | nectior  | n@tappi.o       | rq            |
| etouch                           | es                |                         |         |                           |          |                         |          |                      |          |                 |               |
|                                  |                   |                         |         |                           |          |                         |          |                      |          |                 |               |

# Enter payment information.

-----

# Email confirmations will be sent to each attendee.

Receipt for payment will be emailed.

If you have any questions, please email mgould@tappi.org.